## TUTORIAL

## Pagamento Visita Guidata Classi III Scuola Secondaria di primo grado

Il rappresentante di classe (o altro genitore delegato) dovrà effettuare il **pagamento cumulativo per classe** accedendo con le credenziali genitore alla nuova applicazione **ARGO PagOnline**:

• Digitando l'indirizzo <u>www.portaleargo.it/pagoonline/</u>, la pagina è raggiungibile anche dalla homepage del sito web della scuola <u>www.purrello.edu.it</u> attraverso il menu (in alto a destra) *Accedi>Accedi ai servizi>Argo PagOnline*. [Figura 1]

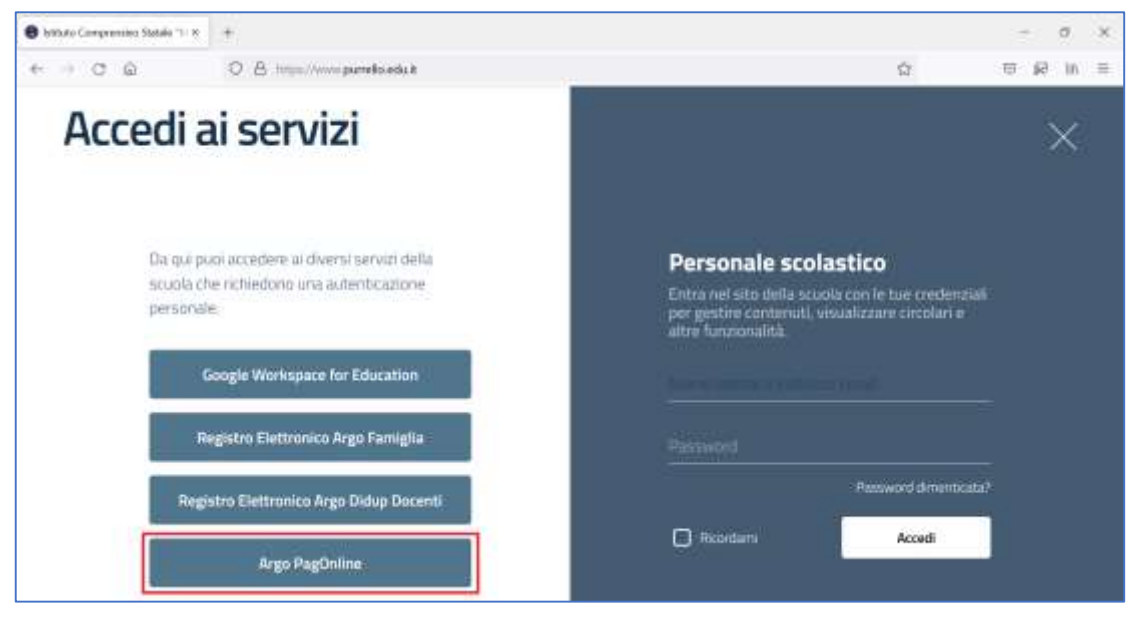

Figura 1

Inserendo il *Codice Scuola* (SC14671), il proprio *Nome Utente* e la *Password* e cliccando su Entra.
 [Figura 2]

|                                        | PagOnline                                                                                          |
|----------------------------------------|----------------------------------------------------------------------------------------------------|
| (D) Cardina Douris                     | Sec. 1                                                                                             |
| Inversió Econica se                    | antigi<br>Aquinte per Manitel e geneteri                                                           |
| 差 Noine Utante                         |                                                                                                    |
| A Paramet                              | Recapite to password                                                                               |
|                                        | ante es Terreter d'un trea pa atenticat es<br>la depentier per acastes de application<br>maten 200 |
| Ç                                      | - 10000 - D                                                                                        |
|                                        |                                                                                                    |
|                                        | itema netermit                                                                                     |
| 🖉                                      | COMMANDERTINE<br>OPPLARE<br>Entra coli SPAD                                                        |
| ▲ Cunterse Narsjadø<br>ARGO<br>Jackson | COMMANDERTIEL<br>OPPURG<br>Entra con STRD<br>RISTRO                                                |

Figura 2

## • Selezionando *Pagamenti*. [Figura 3]

| PagOnkne / Argo X           | +                                                           |         | - 0 >        |
|-----------------------------|-------------------------------------------------------------|---------|--------------|
| ← → © ŵ                     | O A #™® https://www.portaleargo.k/pagnonline/#/pagment/list |         | © k9 kn ≡    |
| PagOnline<br>Versione 2.5.1 | ≡ Lista Pagamenti                                           | ARGO    |              |
| Pagamenti                   | Pagamenti                                                   |         | AZIONI       |
| Attestazioni di pagamento   | ivre Debitore Importo Creato II Pageto II Scedenza          | Coussie | Esito Aziori |
|                             | folgenment alternetering tradeated                          |         |              |
|                             |                                                             | 10 -    | 16 6 9 5 51  |
|                             |                                                             |         |              |
|                             |                                                             |         |              |
|                             |                                                             |         |              |
|                             |                                                             |         |              |
|                             |                                                             |         |              |
|                             |                                                             |         |              |

Figura 3

• Selezionando AZIONI e Richiedi avviso. [Figura 4]

| PagOnkne / Augo X                                     | +                                                           | - 0 ×                        |
|-------------------------------------------------------|-------------------------------------------------------------|------------------------------|
| $\leftrightarrow$ $\Rightarrow$ $\odot$ $\Rightarrow$ | © A ## № http://www.portaleargo.it/pagnonline/#/payment/%st | ☆ © \$2 in ≡                 |
| PegOnline<br>Versione 2.8.1                           | ≡ Lista Pagamenti @                                         | ARGO                         |
| E Pagament                                            | Pagamenti                                                   | Abow                         |
| Attestazioni di pagamento                             | Livi Debitore Importo Creato II Pagato II Scadenza          | Cousele Eshe Richiedi avviso |
|                                                       | Manuari alsometria travatiat                                | Page subito                  |
|                                                       |                                                             | 10                           |
|                                                       |                                                             |                              |
|                                                       |                                                             |                              |
|                                                       |                                                             |                              |
|                                                       |                                                             |                              |
|                                                       |                                                             |                              |
|                                                       |                                                             |                              |

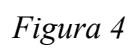

• Selezionando "Scegli il contributo" e successivamente "Visita guidata terze secondaria 13-05-2022". [Figura 5 e Figura 6].

| PagOskre / Argo X                    | +                                                                                                    | -            | ×  |
|--------------------------------------|----------------------------------------------------------------------------------------------------|--------------|----|
| $\leftarrow \rightarrow \circ \circ$ | O A ≠™ http://www.portaleargo.it/pagnonine/#/pagnonine/#/pagnonin | 10 kg in 1   | E. |
| PagOrdine<br>Versione 2.5.1          | 😑 Lista Pagamenti 🕜 🛄 😳                                                                                                    |              |    |
| Pagamenti                            | Pagamenti                                                                                                    | ALION        |    |
| Attestazioni di pogamento            | ur Deblors Imports Chiefs i Pagato I Scotlerza Causale                                                                                                    | Esito Azioni |    |
| Dettaglio                            |                                                                                                    | ×            |    |
|                                      | Scegli il contributo                                                                                                    | 5 7 3 31     |    |
|                                      |                                                                                                    | CONTRACTOR   |    |
|                                      | ANNULLA                                                                                                    | INFERMA      |    |
|                                      |                                                                                                    |              |    |
|                                      |                                                                                                    |              |    |
|                                      |                                                                                                    |              |    |
|                                      |                                                                                                    |              |    |

Figura 5

| PagOnline / Argo X             | +                                                                                 | - 0 X    |
|--------------------------------|-----------------------------------------------------------------------------------|----------|
| $\epsilon \rightarrow c \odot$ | O A ⊭t® https://www.portaleargo.it/pagoaniline/#/payment/list                     | © £! m ≡ |
| RagOnline<br>Versione 2.4.0    | = Lista Pagamenti                                                                 |          |
|                                | Pagamenti                                                                         | 241000   |
| Attestazioni di pagamento      | inte Debitive Importe Create I Pageto I Doubeixe Ceanale                          |          |
| Dettagli                       | • ×                                                                               |          |
|                                | Stergi il comhute<br>Visita guidata terze scuola secondaria 13-05-022  Cumulativo | ्य ३ अ   |
|                                | ANNULLA CONTENNA                                                                  | 1        |
|                                |                                                                                   |          |
|                                |                                                                                   |          |
|                                |                                                                                   |          |
|                                |                                                                                   |          |

Figura 6

- Selezionando *Cumulativo* (per procedere al pagamento cumulativo per classe o per gruppo di alunni appartenenti alla stessa classe).
- Selezionando *Elementi per pagina* e *Tutti*. [Figura 7]

| <b>9</b>                         | = Lista Pagam    | ertil.    |                          |                   |                    |             |                                       | • -   |           |
|----------------------------------|------------------|-----------|--------------------------|-------------------|--------------------|-------------|---------------------------------------|-------|-----------|
| Egi Taanat<br>Williamaa Kaapaana | Pagamenti<br>D = | Dettaglio | Nota guidata terze scuol | a secondaria 1    | 13-05-022          | * O 19194 8 | X Concession                          | -     | -         |
|                                  |                  | Π         | foreitana .              | fails of Ferretta | Dame               | hanne .     |                                       | 3.1 C | REFERENCE |
|                                  |                  | +         |                          |                   | Chane              | + Soline    | •                                     |       |           |
|                                  |                  |           |                          |                   |                    |             | 100 C                                 |       |           |
|                                  |                  |           |                          |                   |                    |             |                                       |       |           |
|                                  |                  |           |                          |                   |                    |             |                                       |       |           |
|                                  |                  |           |                          |                   |                    |             |                                       |       |           |
|                                  |                  |           |                          |                   |                    |             |                                       |       |           |
|                                  |                  |           |                          |                   |                    |             |                                       |       |           |
|                                  |                  |           |                          |                   |                    |             |                                       |       |           |
|                                  |                  |           |                          |                   |                    |             | · · · · · · · · · · · · · · · · · · · |       |           |
|                                  |                  |           |                          |                   |                    |             | · · · · ·                             |       |           |
|                                  |                  |           |                          |                   |                    |             |                                       |       |           |
|                                  |                  |           |                          |                   | The set of a pages | 10 10427    | ir < v 3−3t                           |       |           |
|                                  |                  |           |                          |                   |                    | Tutti       |                                       |       |           |
|                                  |                  | -         |                          |                   |                    |             |                                       |       |           |
|                                  |                  |           |                          |                   |                    |             |                                       |       |           |
|                                  |                  |           |                          |                   |                    |             |                                       |       |           |

Figura 7

- Spuntando le *caselle checkbox corrispondenti agli alunni per i quali effettuare il pagamento*, quindi *"Conferma"* al fine di generare l'avviso di pagamento. **[Figura 8]**
- Nota bene: È possibile variare l'importo relativo agli alunni diversamente abili cliccando sull'icona in corrispondenza della colonna "Azioni" dell'utente interessato, rimodulando l'importo (digitandolo o agendo sui tastini su/giù), infine confermando l'azione selezionando la spunta verde.

| Restance on Linte Papersonal  |              |                     |                   |               |              |          |      | • 11 | 14 |
|-------------------------------|--------------|---------------------|-------------------|---------------|--------------|----------|------|------|----|
| Ta manual Property            | Wate garbala | telle sciulte secon | daria 13-05-022   | 7.1 0 mare    | B Concelline | <u>^</u> |      |      | -  |
| W management D and the second | B            | Tais #Thesile       | -104              | Same          | -            |          | 1000 |      |    |
|                               |              |                     | Case .            | in the second | 34<br>1      |          |      |      |    |
|                               | 8            |                     |                   |               |              |          |      |      |    |
|                               | 5            |                     |                   |               |              |          |      |      |    |
|                               | 8            |                     |                   |               |              |          |      |      |    |
|                               | 8            |                     |                   |               |              |          |      |      |    |
|                               |              |                     |                   |               |              |          |      |      |    |
|                               | 5            |                     |                   |               |              |          |      |      |    |
|                               |              |                     |                   |               |              | - H      |      |      |    |
|                               |              |                     |                   |               |              |          |      |      |    |
|                               |              |                     |                   |               |              | - H      |      |      |    |
|                               |              |                     |                   |               |              | - 18     |      |      |    |
|                               |              |                     |                   |               |              | - 10     |      |      |    |
|                               |              |                     |                   |               |              | - 18     |      |      |    |
|                               |              |                     |                   |               |              | - 18     |      |      |    |
|                               |              |                     |                   |               |              | - 18     |      |      |    |
|                               |              |                     |                   |               |              | - 18     |      |      |    |
|                               |              |                     |                   |               |              | - 18     |      |      |    |
|                               |              |                     |                   |               |              |          |      |      |    |
|                               |              |                     |                   |               |              | - 18     |      |      |    |
|                               |              |                     |                   |               |              | - 18     |      |      |    |
|                               | 9            |                     |                   |               |              | - 18     |      |      |    |
|                               |              |                     |                   |               |              | - H      |      |      |    |
|                               |              |                     | Denitis japa - Se | e + lateral   |              |          |      |      |    |
|                               |              |                     |                   |               | mana a       |          |      |      |    |
|                               | 1            |                     |                   |               | -            |          |      |      |    |

Figura 8

• Scaricando il file pdf con il Codice QR e il codice interbancario CBILL, cliccando sull'icona a forma di freccia. [Figura 9]

| Registered (3.1           | = Lista Pegamenti |        |      |           |       |            |                                                   | e 00 <u>00</u>            | - 0     |
|---------------------------|-------------------|--------|------|-----------|-------|------------|---------------------------------------------------|---------------------------|---------|
| Es rurat                  | Pagamenti         |        |      |           |       |            |                                                   |                           | +0.07mm |
| 🐮 Allectation & pagamenta | <u> </u>          | Indian | -    | Deep 8    | Paper | Detros     | Canal                                             | hate                      | Arren   |
|                           |                   |        | 1904 | 35/4/2022 |       | 20154(2022 | Visite guidele letter kranks kirstmänna 13-05-022 | · www.statiate-procession |         |
|                           |                   |        |      |           |       |            |                                                   | <u>0 × 1001</u> 1         |         |
|                           |                   |        |      |           |       |            |                                                   |                           |         |

Figura 9